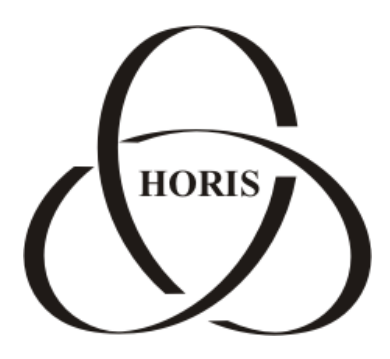

### ЗАО "ХОРИС"

# GasKit v.7.6

Руководство по удаленному обновлению ключа защиты Guardant

Санкт-Петербург

В содержание этого документа могут быть внесены изменения без предварительного уведомления и ЗАО "ХОРИС" не берет на себя на этот счет никаких обязательств. Описанное здесь программное обеспечение, в которое входит информация, хранящаяся в базах данных, поставляется по лицензионному соглашению или соглашению о нераспространении. Это программное обеспечение может быть использовано или скопировано лишь в строгом соответствии с условиями соглашения. Копирование этого программного обеспечения, если на это нет специального разрешения по лицензионному соглашению или соглашению о нераспространении, является противозаконным действием. Никакая часть настоящего руководства ни в каких целях не может быть воспроизведена в какой бы то ни было форме и какими бы то ни было средствами, будь то электронные или механические, если на это нет письменного разрешения ЗАО "ХОРИС".

© 1993-2011 ЗАО "ХОРИС". Все права защищены.

Если это не оговорено специально, все встречающиеся в тексте названия организаций, программ и имена людей являются вымышленными.

Имена GasKit и GasNet являются зарегистрированными торговыми марками ЗАО "ХОРИС".

Microsoft, MS, Microsoft Office, Microsoft Word, Microsoft Excel, Microsoft Access являются зарегистрированными торговыми марками, а Windows — торговой маркой Microsoft Corporation.

## Порядок удаленного обновления ключа защиты Guardant при обновлении Gaskit.

Для обновления приложения Gaskit v.7.5 на GasKit v.7.6 требуется обновить данные в ключе защиты Guardant.

Обновление ключа защиты состоит из трех этапов:

- 1. Создание запроса на обновление
- 2. Обновление памяти ключа
- 3. Передача итоговых данных

Все этапы обновления ключа должны производиться <u>на одном и том же</u> компьютере! (Если файл запроса создается на рабочем месте оператора, то и дальнейшее обновление ключа должно производиться на том же компьютере).

Процесс обновления осуществляется при помощи специальной утилиты <u>GrdTru.exe</u>.

Для запуска утилиты необходимо зайти в меню [Пуск] - [Все программы] - [Gaskit v.7.5...] - [Guardant] и выбрать пункт меню «Удаленное программирование ключей Guardant», или запустить файл GrdTru.exe, расположенный в папке Guardant места установки программы Gaskit (как правило в корне диска D:).

#### 1. Создание запроса на обновление.

1. После запуска утилиты на экране появится окно дистанционного программирования ключей Guardant:

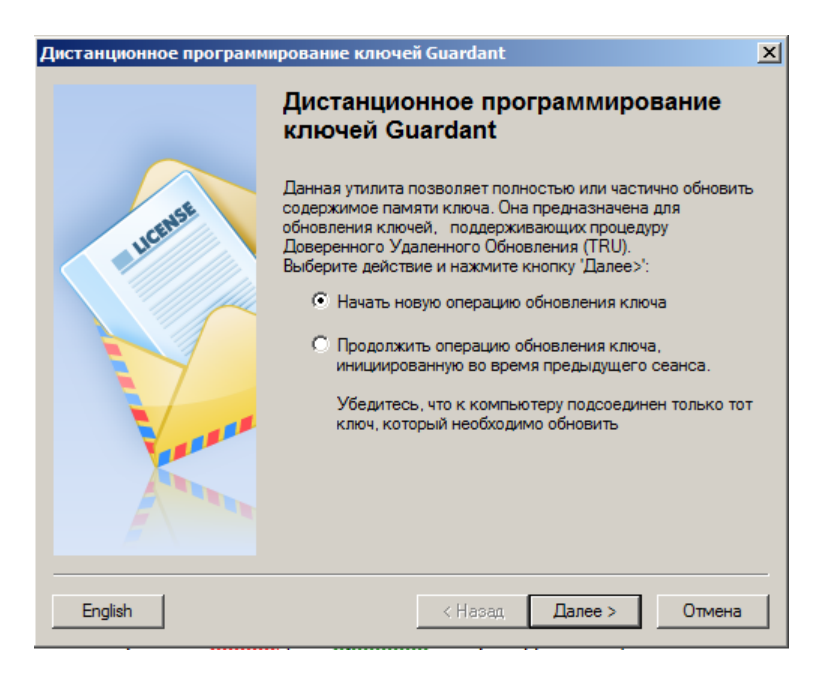

В данном окне следует выбрать пункт Начать новую операцию обновления ключа и нажать Далее.

 В следующем окне отобразится сгенерированный запрос на обновление (число-вопрос) – последовательность шестнадцатеричных символов, содержащих информацию о ключе.

| Дистанционное программирование ключей Guardant |                                                                                                    |                                                                                                    |                                                                                                    |                                                                                         |  |
|------------------------------------------------|----------------------------------------------------------------------------------------------------|----------------------------------------------------------------------------------------------------|----------------------------------------------------------------------------------------------------|-----------------------------------------------------------------------------------------|--|
| Lucanse                                        | Программа<br>пересласть<br>Сохранив чи<br>"Завершить"<br>числа-ответ<br>Если Вы уве<br>нажмите кн<br>обновления                           | сгенерировала<br>поставщику про<br>сло-вопрос для<br>работу програм<br>а от поставщика<br>арены, что число<br>опку 'Далее>' дл | число-вопрос, кото<br>ограммного обеспе<br>дальнейшей отсыл<br>імы и продолжить п<br>а.<br>-ответ будет получе<br>ія продолжения опе | рое необходимо<br>чения.<br>ки, вы можете<br>осле получения<br>но немедленно,<br>грации |  |
|                                                | 4 83 AF 19<br>B6 7D F7 81<br>20 76 6D F6 1<br>20 76 6D F6<br>23 89 B8 B5<br>29 A7 6C 3A<br>7E 97 79 9D<br>AC F8 00 51<br>B4 64 13 82<br>▼ |                                                                                                    |                                                                                                    |                                                                                         |  |
|                                                |                                                                                                    | По почте                                                                                                    | В буфер                                                                                                    | В файл                                                                                  |  |
|                                                |                                                                                                    |                                                                                                    |                                                                                                    |                                                                                         |  |
| < <u>Н</u> азад <u>Д</u> алее > Завершить      |                                                                                                    |                                                                                                    |                                                                                                    |                                                                                         |  |

Запрос на обновление необходимо сохранить в файл, нажав В файл. После сохранения файла следует нажать кнопку Завершить.

<u>Полученный файл</u> следует <u>отправить</u> на электронный адрес разработчика (gasnet@horis.ru), указав в теме письма upgrade, а также название партнера, устанавливающего обновление и адрес A3C.

#### 2. Обновление памяти ключа

После получения ответного файла с необходимыми для обновления данными следует перепрограммировать Guardant ключ. Для этого запустите утилиту GkdTRU.exe.

> 1. В появившемся окне выбрать пункт **Продолжить операцию обновления ключа...**.

| Дистанционное программирование ключей Guardant |                                                                                                    |  |  |  |
|------------------------------------------------|----------------------------------------------------------------------------------------------------|--|--|--|
|                                                | Дистанционное программирование<br>ключей Guardant                                                                                                    |  |  |  |
| - Jucenes                                      | Данная утилита позволяет полностью или частично обновить<br>содержимое памяти ключа. Она предназначена для<br>обновления ключей, поддерживающих процедуру<br>Доверенного Удаленного Обновления (TRU).<br>Выберите действие и нажмите кнопку 'Далее>':<br>С Начать новую операцию обновления ключа |  |  |  |
| V                                              | Продолжить операцию обновления ключа,<br>инициированную во время предыдущего сеанса.<br>Убедитесь, что к компьютеру подсоединен только тот<br>ключ, который необходимо обновить                                                                                                    |  |  |  |
|                                                | ВНИМАНИЕ! Процедура удаленного обновления уже<br>инициирована.<br>Повторная генерация числа-вопроса может привести к<br>непредсказуемым результатам!                                                                                                    |  |  |  |
| English                                        | < <u>Н</u> арад, <u>Д</u> алее > Отмена                                                                                                    |  |  |  |

Нажать кнопку Далее.

2. Для ввода присланных в файле данных обновления нажмите кнопку Из файла...

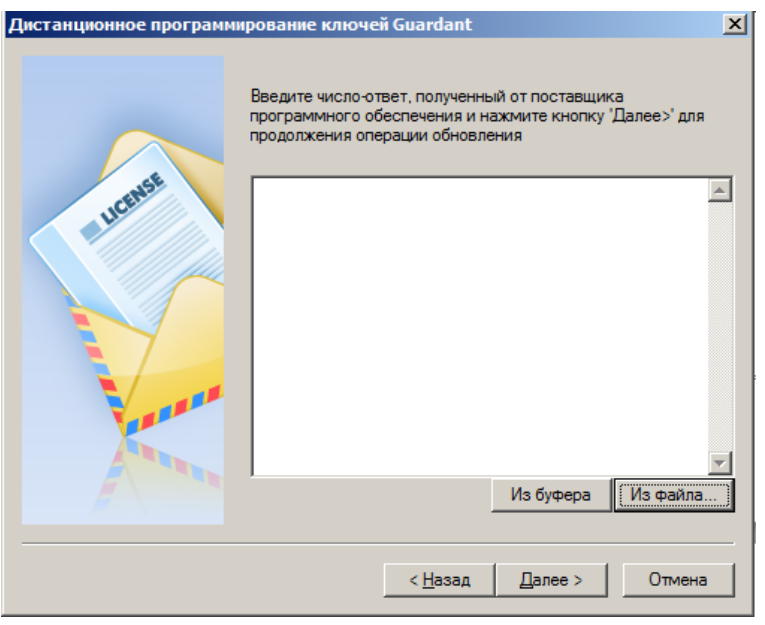

В окне выбора выберете присланный в ответном письме файл, нажмите Открыть.

3. Для продолжения обновления ключа нажмите кнопку Далее.

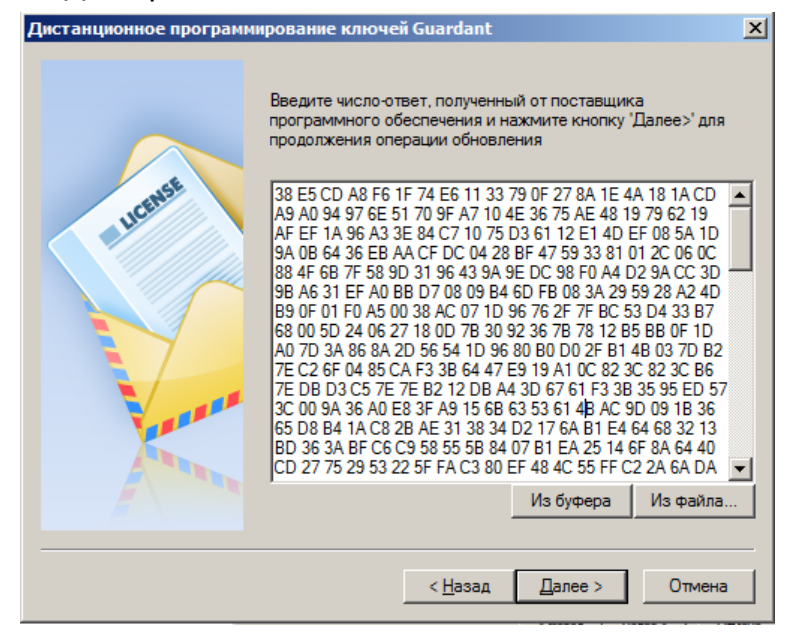

После успешной операции обновления памяти ключа присланными данными появится окно с итогами выполнения операции.

#### 3. Передача итоговых данных

Для завершения обновления <u>необходимо сохранить итоговые данные</u> в файл, нажав кнопку **В файл**.

| Дистанционное программ | ирование ключей Guardant                                                                                                    | ×                   |
|------------------------|----------------------------------------------------------------------------------------------------|---------------------|
|                        | Успешно                                                                                                    |                     |
| - Jucover              | Программа сгенерировала код подтверждения завершени<br>операции, которое крайне необходимо переслать поставш<br>программного обеспечения. В противном случае Вы потер<br>возможность дальнейшего обновления ключа.<br>A5 D0 72 64 69 07 29 89 D0 8A 0F DE D2 AF 8B 24 E8 B5 0/<br>73 E0 B6 2C 57 51 BA F0 DB 0A B3 F0 A1 | 1я<br>цику<br>ряете |
|                        | По почте В файл В буфе                                                                                                    | р                   |
|                        | < Назад Готово                                                                                                    |                     |

Сохраненный файл следует отправить ответным письмом обратно разработчику продукта Gaskit.

8

#### 4. Наши координаты

3AO "ХОРИС" Санкт-Петербург Тел.: +7(812)324 7202 Факс.: +7(812)324 7203 E-mail: gasnet@horis.ru WWW: www.gasnet.ru